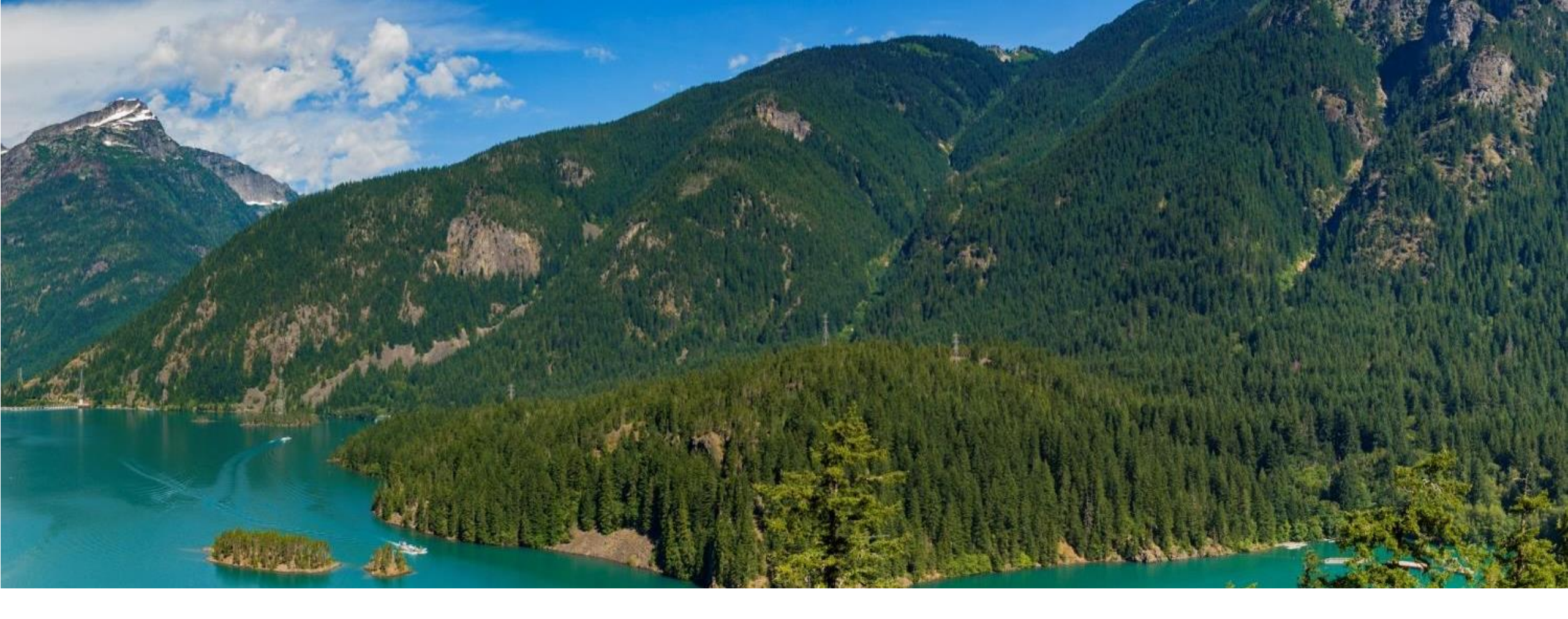

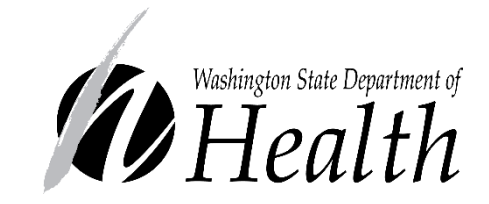

# HOW TO DOWNLOAD YOUR OPERATING PERMIT

Office of Drinking Water—Operating Permit Program

331-693 • June 2022

Step 1—Go to the Sentry Internet Home page.

- Option 1: Click this link to go directly to the <u>Sentry Internet</u> <u>Home Page</u>.
- Option 2: Type in the address or click on the link below. <u>https://fortress.wa.gov/doh/eh/po</u> <u>rtal/odw/si/Intro.aspx</u>

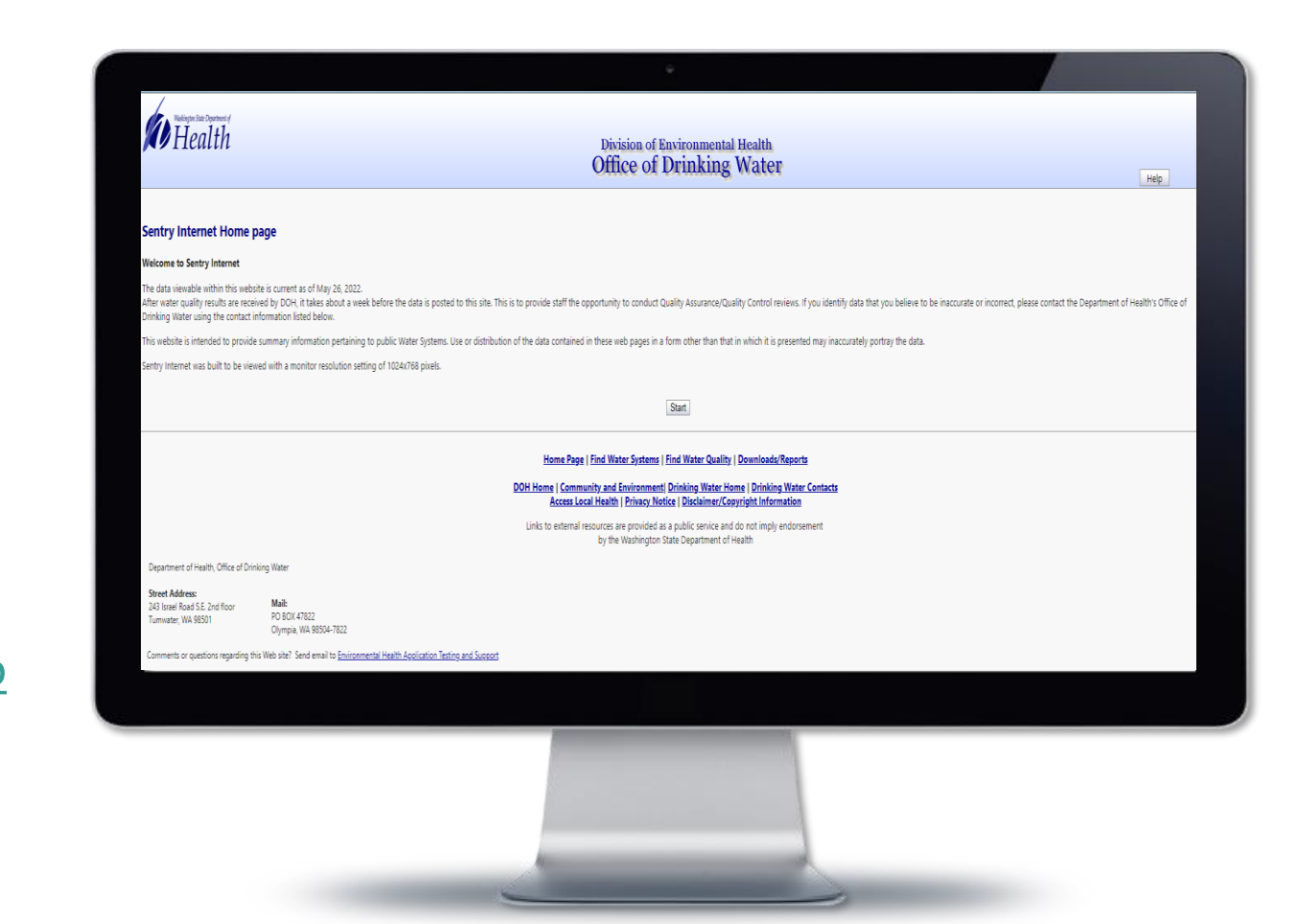

# Step 2—Click Start.

 From the Sentry Internet Home page, click on "Start."

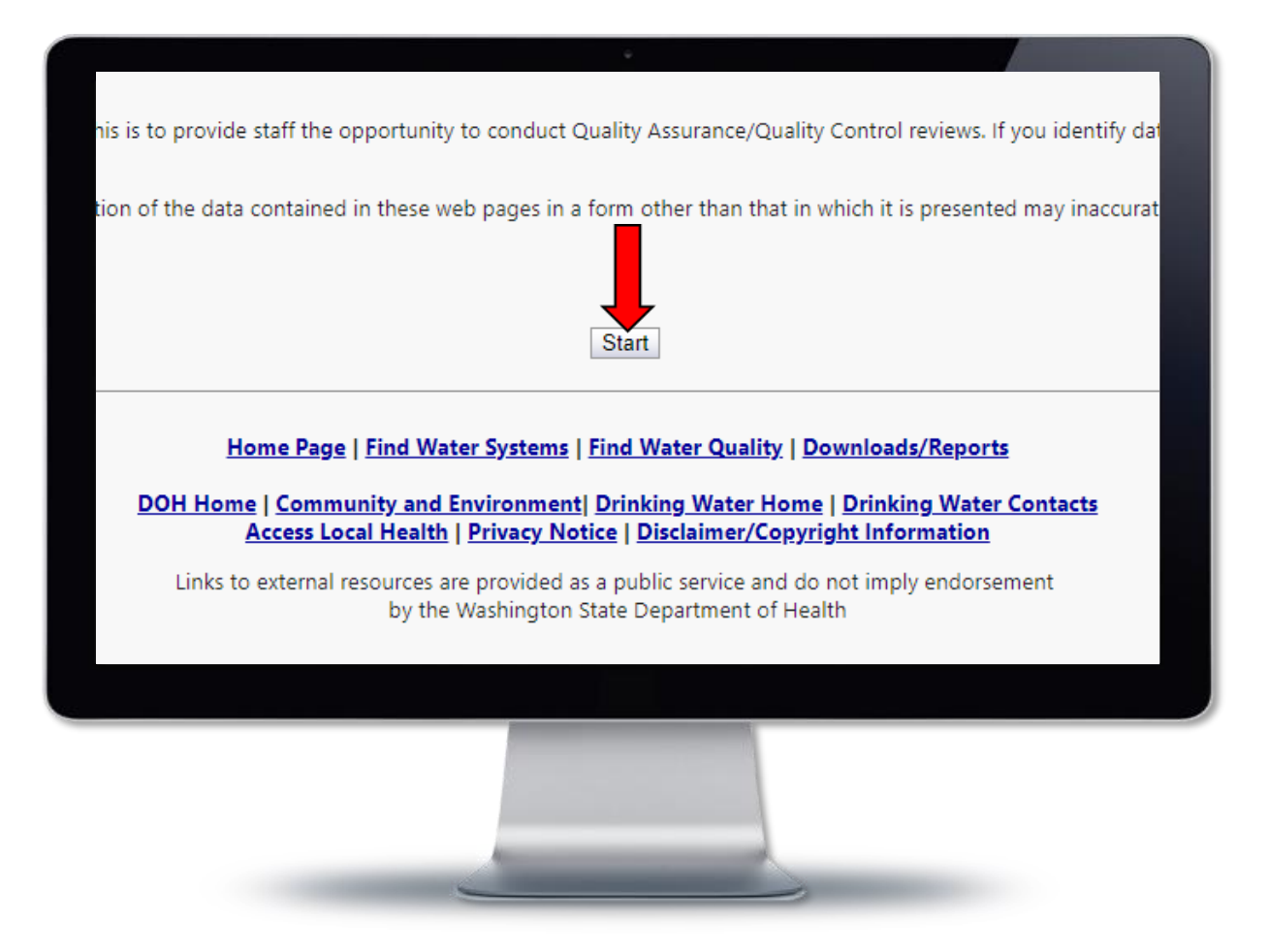

Step 3—Find your Water System.

- Enter your Water System ID.
- Click Submit.

Pro Tip: For best results, **only enter your Water System ID**. Entering additional information, like the Water System Name, will limit the search results and your water system might not pull up.

| Washington State Department of<br>Health     | Division of Environmental Heat<br>Office of Drinking Wa |
|----------------------------------------------|---------------------------------------------------------|
| ind Water System                             | Submit Clear                                            |
| nter your search criteria<br>Water System ID |                                                         |
| Cha<br>Water System Group                    | racteristics                                            |
| Water System Type                            | ny 🗸                                                    |
| Water System Status                          | ny 🗸                                                    |
|                                              | ny                                                      |
|                                              |                                                         |
|                                              |                                                         |
|                                              |                                                         |

### Step 4—Click on the "Operating Permits" tab.

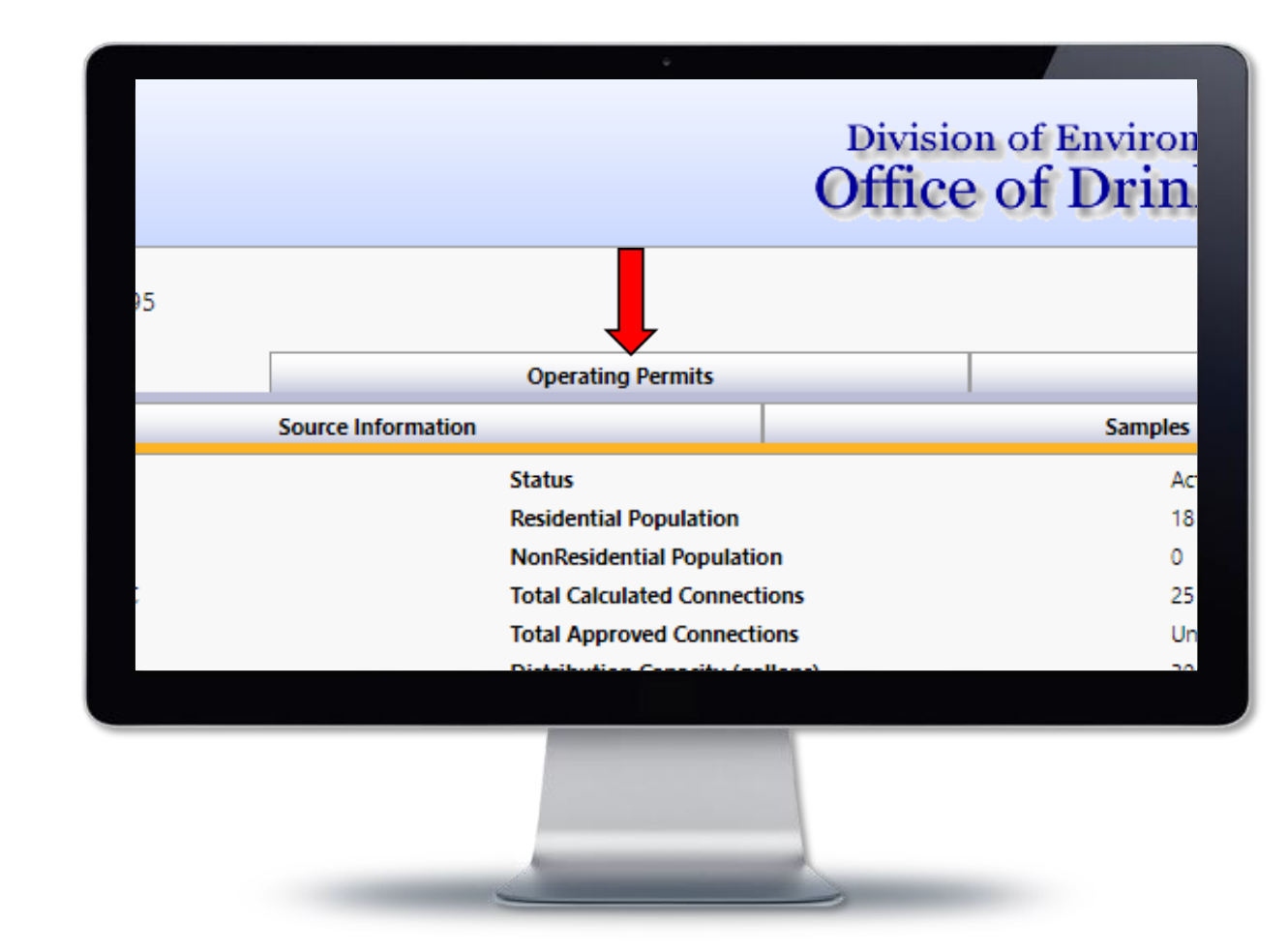

### Step 5—Click on the blue link, "Current Operating Permit Report."

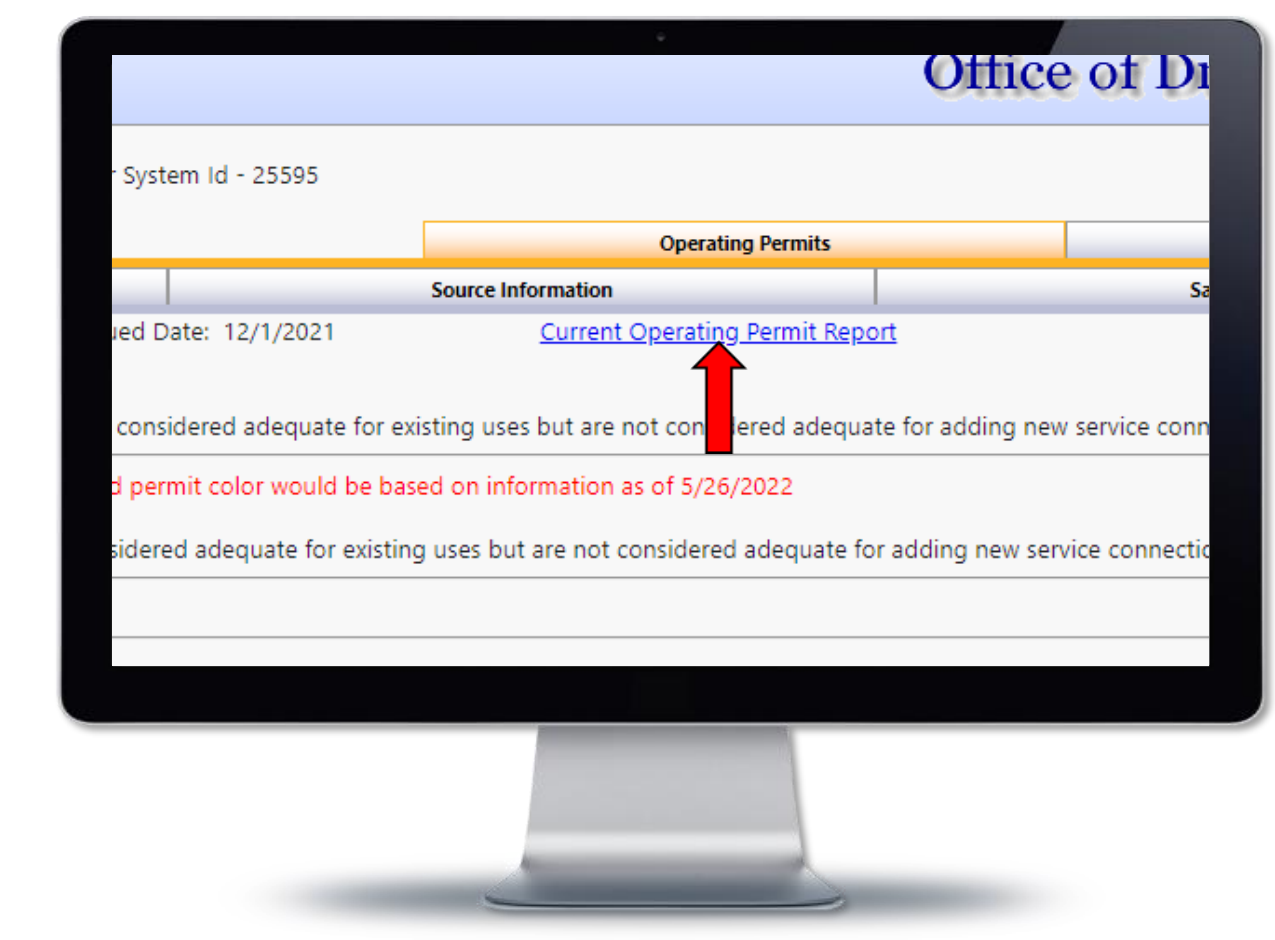

# Step 6—View your Operating Permit.

Scroll down to page 3 to see the operating permit.

Pro Tip: To save a copy of your permit, right-click on it, then left-click save.

| ÷                                                                                                    |  |
|----------------------------------------------------------------------------------------------------|--|
| STATE OF WASHINGTON<br>Public Water System<br>Operating Permit   Public Water System<br>Operating Permit   OPERATION OF County: Thurston   OLYMPIA CITY OF (ID# 63450 6 )   to owner: OLYMPIA, CITY OF County: THURSTON   OLYMPIA, CITY OF County: THURSTON   OLYMPIA, CITY OF County: THURSTON   OLYMPIA, CITY OF County: THURSTON   PO BOX 1967   OLYMPIA, WA 985071967   Description   This Permit is valid through: 31 May 2023   PERMIT CATEGORY: **** Green ****   The permit category may be modified or the permit revoked subject to water system compliance with applicable State of Washington drinking water rules and regulations and the following statements.   The system operating permit color category is based on information on file with the Department at the time this permit was printed. |  |
| System is substantially in compliance with applicable drinking water requirements<br>weakingon State Department of<br>Weakington State Department of                                                                                                    |  |
|                                                                                                    |  |

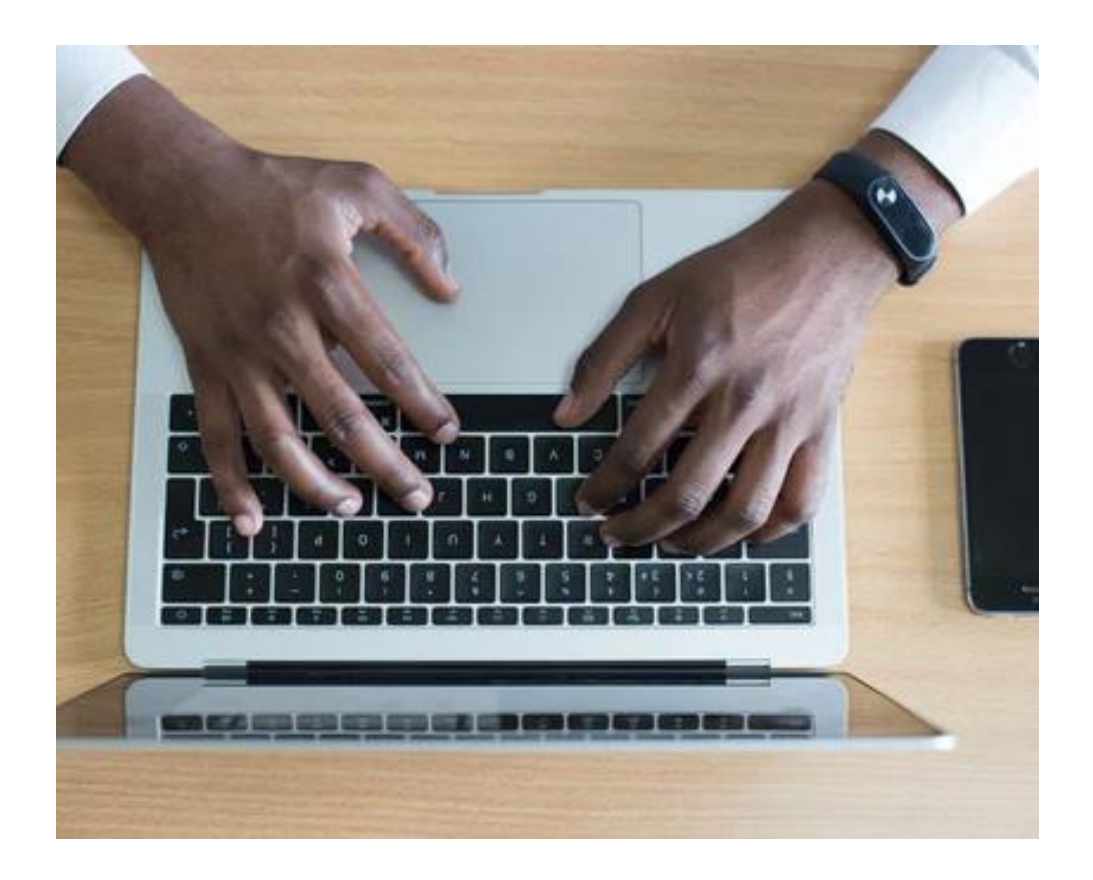

If you have questions or need help downloading an Operating Permit, contact:

#### Brian Wilson

Pronouns: he/him Operating Permits and WFI Program Coordinator Office of Drinking Water Environmental Public Health Division Washington State Department of Health <u>brian.wilson@doh.wa.gov</u> 360-236-3042 | www.doh.wa.gov

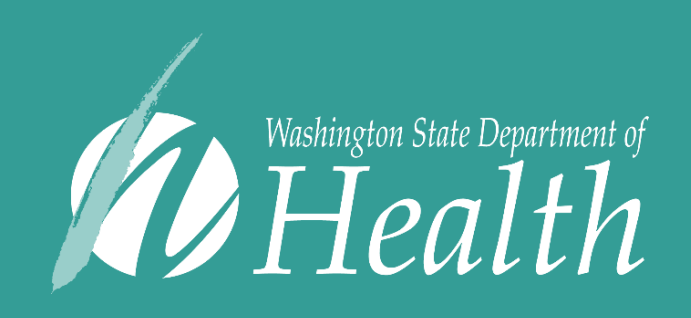

To request this document in another format, call 1-800-525-0127. Deaf or hard of hearing customers, please call 711 (Washington Relay) or email <u>civil.rights@doh.wa.gov</u>.